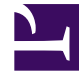

# **GENESYS**<sup>®</sup>

This PDF is generated from authoritative online content, and is provided for convenience only. This PDF cannot be used for legal purposes. For authoritative understanding of what is and is not supported, always use the online content. To copy code samples, always use the online content.

## Genesys Knowledge Center User's Guide

Working with Content

4/14/2025

## Contents

- 1 Working with Content
  - 1.1 Overview
  - 1.2 The authoring area
  - 1.3 Selecting a language
  - 1.4 Working with documents
  - 1.5 Working with Categories
  - 1.6 Approval workflow

# Working with Content

## Overview

You can use the authoring area to perform the following functions on the content stored in the CMS:

- Create or edit documents
- Create or edit categories
- Review feedback
- Check synchronization status

#### Important

To access this functionality you must have one of these CMS Authoring privileges:

- Knowledge.CMS.Category.Author
- Knowledge.CMS.Document.Author

For more information, see Access Permissions.

## The authoring area

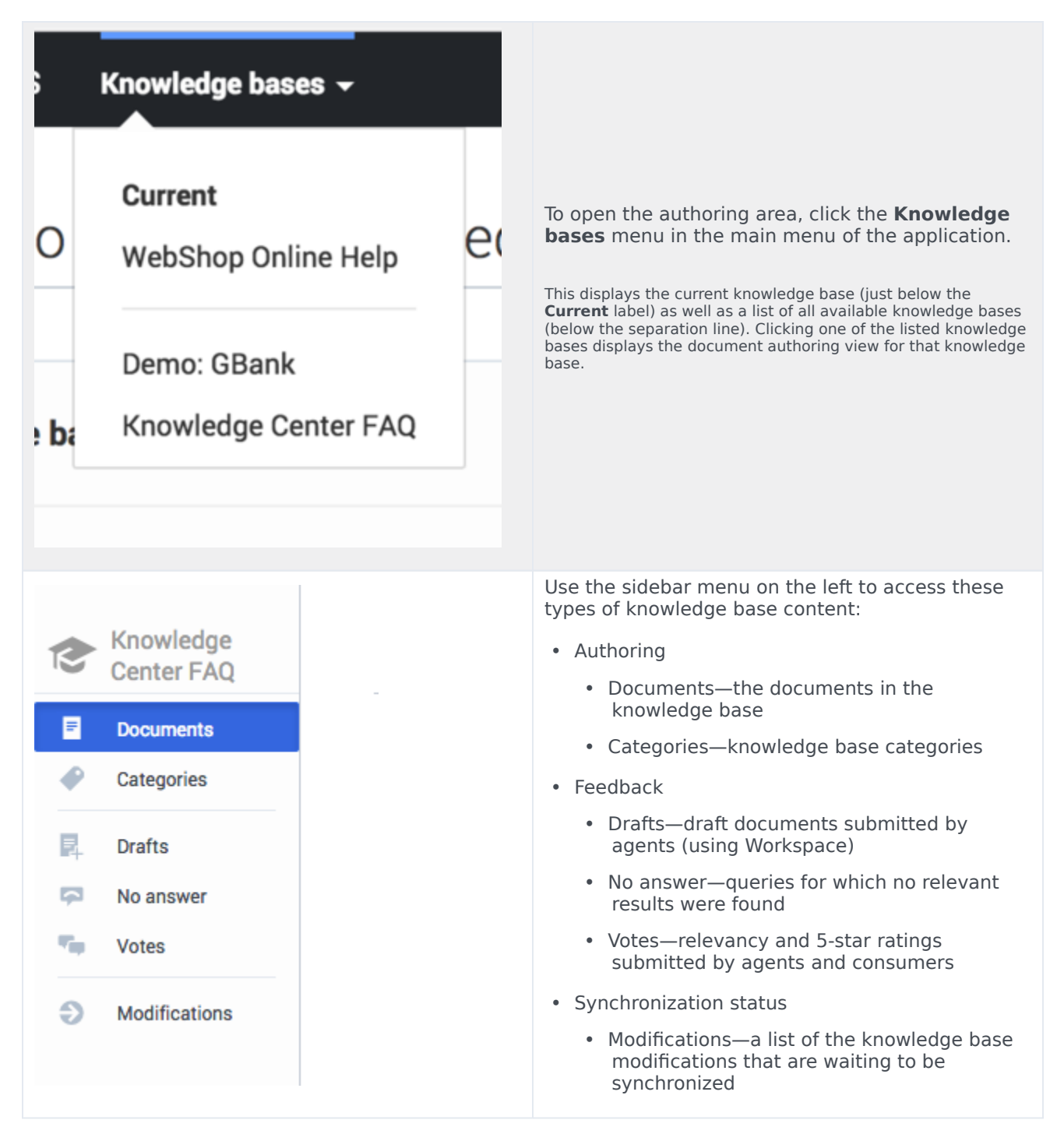

## Selecting a language

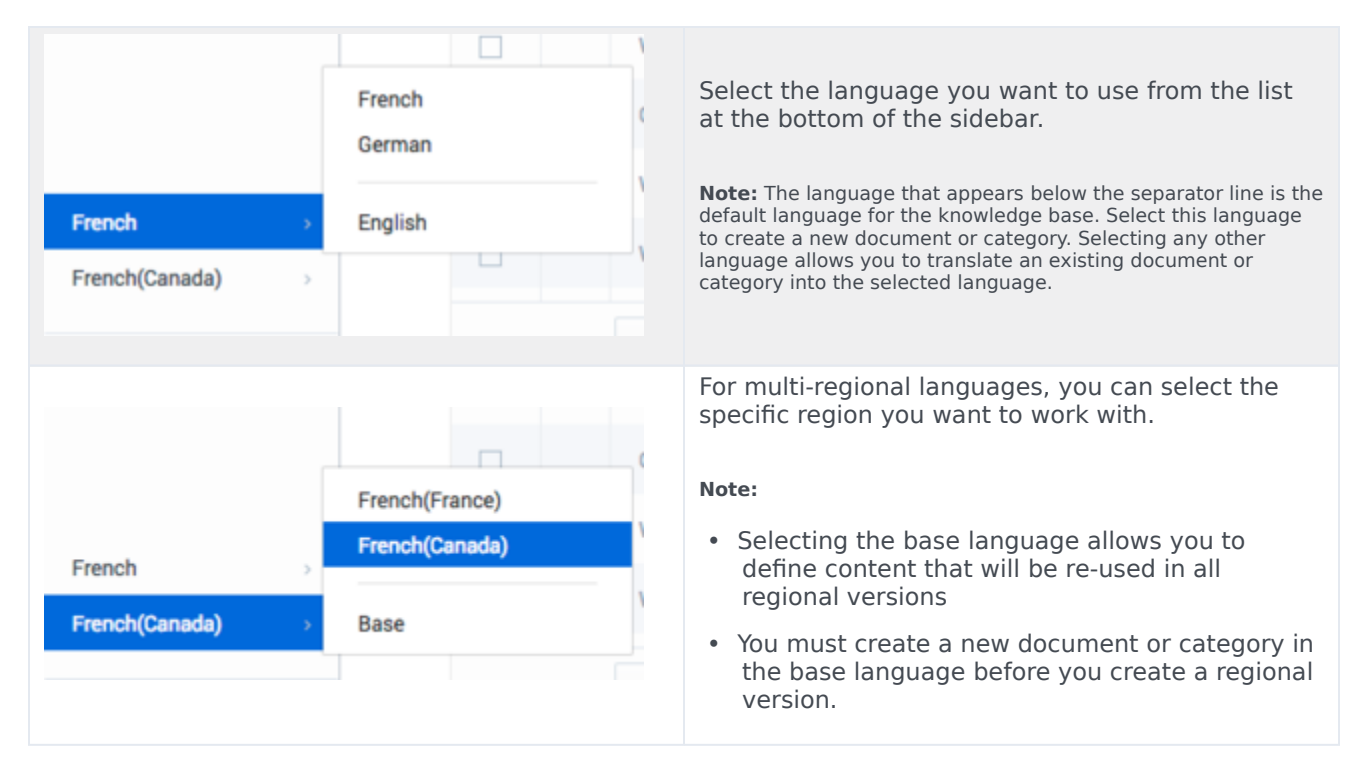

## Working with documents

#### **Displaying documents**

Select a knowledge base to display a list of its contents. If you select the default language, you can create documents and categories:

#### Working with Content

| S Genesys Knowledge Cent | Documents                                                                                     |             |      |                | \$  | ≠ € ≠ gkc_cms gkc_cr |
|--------------------------|-----------------------------------------------------------------------------------------------|-------------|------|----------------|-----|----------------------|
| Documents                | Create - / 🗵 🗃 Review Approve -                                                               |             |      |                |     | Publish O            |
| Categories               | Question                                                                                      | <b>e</b> \$ | Туре | All Statuses 🗸 | 0 9 | Modified <b>*</b>    |
| R. Drafts                | Can I use Genesys Knowledge Center as a virtual assistant?                                    |             | FAQ  | -0             | ~ ~ | 3 hours ago          |
| No answer                | How can I set access control for my administrators and managers?                              |             | FAQ  | -0             | ~ ~ | 3 hours ago          |
| Madifications            | How can I archive older knowledge base articles?                                              |             | FAQ  | -0             | ~ ~ | 3 hours ago          |
| Mounications             | How can I add search capability to a custom agent desktop?                                    |             | FAQ  | -0             | ~ ~ | 3 hours ago          |
|                          | Can I do Search Engine Optimization for articles created in the Genesys Knowledge Center CMS? |             | FAQ  | -0             | ~ ~ | 3 hours ago          |
|                          | avering data is available n una ، .                                                           |             |      |                | × . |                      |
|                          | Why do I need the Genesys Knowledge Center CMS?                                               |             | FAQ  | •              | ~ 0 | 3 hours ago          |
| English                  |                                                                                               |             |      |                |     |                      |

If you select any other language, you can translate an existing document or category into the selected language:

| ဗီ Genesys Knowledge Cer | nter CMS | S Know | ledge bas | 365 ▼                                                            |   |      |              |     |      | ¢ - | € - gkc     | .cms gkc_cms |
|--------------------------|----------|--------|-----------|------------------------------------------------------------------|---|------|--------------|-----|------|-----|-------------|--------------|
| Center FAQ               |          | Doci   | umen      | its                                                              |   |      |              |     |      |     |             |              |
| Documents                |          | Tra    | nslate    | P 📋 Review Approve -                                             |   |      |              |     |      |     | Publish     | 0            |
| Categories               |          |        | 0         | Question                                                         | ÷ | Туре | All Statuses | ~   | 0    | Ð   | Modified    |              |
| R. Drafts                |          |        |           | Can I use Genesys Knowledge Center as a virtual assistant?       |   | FAQ  |              | 2   |      | 0   | 3 hours ago |              |
| No answer                |          |        |           | How can I set access control for my administrators and managers? |   | FAQ  |              | 2   |      | 0   | 3 hours ago |              |
| Modifications            |          |        |           | How can I archive older knowledge base articles?                 |   | FAQ  |              | 0   |      | 0   | 3 hours ago |              |
|                          |          |        |           | Vaciation?                                                       |   |      |              |     |      |     |             |              |
|                          |          |        |           |                                                                  |   |      |              |     |      |     |             |              |
|                          |          |        |           |                                                                  |   |      |              |     |      |     |             |              |
| German                   |          |        |           |                                                                  |   |      |              |     |      |     |             |              |
| Base                     |          | 1;1    | 5 of 52   | 15 v perpage                                                     |   |      |              | < 1 | Page | 1   | of 4 >      | >>           |
|                          |          |        |           |                                                                  |   |      |              |     |      |     |             |              |

## Creating a document

| Create -                                            | Click <b>Create</b> .<br><b>Note:</b> You can only create documents in the default language.<br>Use other languages to translate existing documents.                                                                            |
|-----------------------------------------------------|----------------------------------------------------------------------------------------------------|
| × Select type of the new document Article Cancel Ca | If your knowledge base allows documents of<br>different types, you will be asked to select the<br>document type.<br>You can bypass this step by selecting the desired document<br>type from the Create button's drop-down menu: |

|                                                                        | Create<br>Create Article<br>Create FAQ<br>Import                                                                     |
|------------------------------------------------------------------------|----------------------------------------------------------------------------------------------------|
| How to create new document?                                            | Enter values for the mandatory fields (marked by<br>the red star), as well as any other fields you have<br>data for. |
| Save & Close       Save       Save       Discard & Close       Discard | Click <b>Save &amp; Close</b> or select one of the other options in the Save & Close button's drop-down menu.        |

## Translating a document

|                                                               | Annua   1   1   1                     |          | Name O                                                            |
|---------------------------------------------------------------|---------------------------------------|----------|-------------------------------------------------------------------|
| •                                                             |                                       |          |                                                                   |
| Managht                                                       |                                       |          | <ul> <li>Select a document to translate to the current</li> </ul> |
|                                                               | PiQ.                                  | ← ✓ 0 In | languago                                                          |
| <ul> <li>Here is it and gate instituted in the set</li> </ul> | incode Pig                            | 0 0 11   | language.                                                         |
| Gard use my even DME options instead of                       | Redensory, Resoluting Carrier DV. PhD | -0- 0 11 |                                                                   |
|                                                               | -                                     |          |                                                                   |
| Translate                                                     |                                       |          | Click <b>Translate</b> .                                          |

| How to translate the document?                                         | Enter values for the mandatory fields (marked by<br>the red star), as well as any other fields you have<br>data for. |
|------------------------------------------------------------------------|----------------------------------------------------------------------------------------------------|
| Save & Close       Save       Save       Discard & Close       Discard | Click <b>Save &amp; Close</b> or select one of the other options in the Save & Close button's drop-down menu.        |

#### Document errors

When you save a document, the Knowledge Center CMS validates the values you have entered into its fields. It highlights any fields that contain errors by:

- Marking their borders in red
- Adding an error message below them

| * Question                       | - |  |
|----------------------------------|---|--|
|                                  | - |  |
|                                  |   |  |
| Question field must be filled in | - |  |

#### Document types

The Knowledge Center CMS supports two types of document:

- **Frequently asked questions (FAQ)**—A list of questions and answers, all of which can be commonly asked in a specific context and which pertain to a particular topic. This format is often used on mailing lists and in other online forums, where common questions tend to be asked repeatedly.
- Article—An independent piece of writing that provides information or evidence, or that serves as an official record.

Both types of document share the same structure, except for these fields:

|                                   | FAQ                   | Article            |
|-----------------------------------|-----------------------|--------------------|
| Document name                     | Question              | Title              |
| Short Summary (plain text)        |                       | Summary            |
| Document content (formatted text) | Answer                | Description        |
| Alternative names                 | Alternative Questions | Alternative Titles |

#### Viewing a document

To view the contents of a document, double-click the document in the list view or select the document and click  $\ensuremath{\textit{View}}$ :

Documents

| Trans | slate | Review Approve -                                                       |      |                |   |   | Publish 📿                  |
|-------|-------|------------------------------------------------------------------------|------|----------------|---|---|----------------------------|
| Ξ     | 0     | Question ÷                                                             | Туре | All Statuses V | 0 | Ð | Modified $\Leftrightarrow$ |
|       |       | What is tags for?                                                      | FAQ  | •              | ~ | 0 | 3 seconds ago              |
|       |       | How do I configure two Knowledge Servers into a cluster?               | FAQ  | ©              |   | 0 | 6 hours ago                |
|       |       | Can I use my own CMS system instead of the Genesys Knowledge Center CM | FAQ  | -0-            |   | 0 | 6 hours ago                |

The document will look something like this:

| What Is Genesys Knowledge Center?                                                                                                    | Ø Approved                                                               |
|----------------------------------------------------------------------------------------------------|--------------------------------------------------------------------------|
| ← 🖋 🛅 History                                                                                                    | Publish                                                                  |
|                                                                                                    | reated 3 hours ago, last modified about 3 hours ago by default , 0 views |
| What Is Genesys Knowledge Center?                                                                                                    |                                                                          |
| Genesys Knowledge Center allows you to make the best use of your enterprise k<br>reporting and basic analytics via Pulse and agent desktop integration to Worksp | esys products to provide configuration via Genesys Administrator,        |
| Categories                                                                                                    |                                                                          |
| General                                                                                                    |                                                                          |
| Additional<br>Channels any                                                                                                    |                                                                          |
|                                                                                                    |                                                                          |

#### Document history

-

While you are viewing a document content, you can click the **History** button:

| What Is Genesys Knowledge Center?                                                                                                    | 1               |
|----------------------------------------------------------------------------------------------------|-----------------|
| + I THISTORY                                                                                                    |                 |
| What Is Genesys Knowledge Center?                                                                                                    |                 |
| Genesys Knowledge Center allows you to make the best use of your enterprise knowledge center allows you to make the best use of your enterprise knowledge center allows you to make the best use of you to make the best use of you to make the best use of you to make the best use of you to make the best use of you to make the best use of you to mak | owledg<br>e Der |
| Categories                                                                                                    | 1               |
| General                                                                                                    | Τ               |
| Additional                                                                                                    | L               |
| Channels any                                                                                                    |                 |
|                                                                                                    | ١.              |
|                                                                                                    | Ł.              |
|                                                                                                    | 7               |

This displays all of the versions of the document:

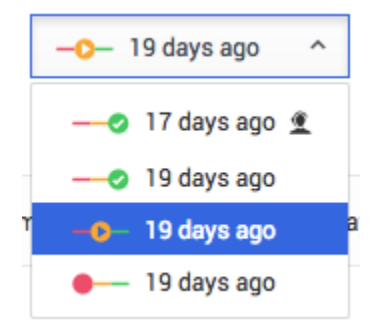

Select a version to see its contents. A history drop-down menu shows which version you are looking at:

| ← /                                                                                                    | • 19 days ago v                                                                      | Р                                                                              |
|----------------------------------------------------------------------------------------------------|--------------------------------------------------------------------------------------|--------------------------------------------------------------------------------|
|                                                                                                    |                                                                                      | Created 19 days ago, last modified about 17 days ago by default, 8 view        |
| Historical version is shown. Draft, modifie                                                                                                    | ed by default about 19 days ago                                                      |                                                                                |
|                                                                                                    |                                                                                      |                                                                                |
| What Is Genesys Knowledge Center?                                                                                                    | (                                                                                    |                                                                                |
|                                                                                                    |                                                                                      |                                                                                |
| Genesys Knowledge Center allows you to ma                                                                                                    | ake the best use of your enterprise know                                             | to various Genesys products to provide configuration via Genesys Administrator |
| Genesys Knowledge Center allows you to ma<br>reporting and basic analytics via Pulse and a                                                                                           | ake the best use of your enterprise know<br>agent desktop integration to Workspace D | to various Genesys products to provide configuration via Genesys Administrator |
| Genesys Knowledge Center allows you to ma<br>reporting and basic analytics via Pulse and a<br>Categories (in English)                                                                | ake the best use of your enterprise know<br>agent desktop integration to Workspace D | to various Genesys products to provide configuration via Genesys Administrator |
| Genesys Knowledge Center allows you to ma<br>reporting and basic analytics via Pulse and a<br>Categories (in English)<br>General                                                     | ake the best use of your enterprise knov<br>igent desktop integration to Workspace D | to various Genesys products to provide configuration via Genesys Administrator |
| Genesys Knowledge Center allows you to ma<br>reporting and basic analytics via Pulse and a<br>Categories (in English)<br>General                                                     | ake the best use of your enterprise knov<br>agent desktop integration to Workspace D | to various Genesys products to provide configuration via Genesys Administrator |
| Genesys Knowledge Center allows you to ma<br>reporting and basic analytics via Pulse and a<br>Categories (in English)<br>General<br>Custom attributes                                | ake the best use of your enterprise knov<br>agent desktop integration to Workspace D | to various Genesys products to provide configuration via Genesys Administrator |
| Genesys Knowledge Center allows you to ma<br>reporting and basic analytics via Pulse and a<br>Categories (in English)<br>General<br>Custom attributes<br>Agent                       | ake the best use of your enterprise know<br>agent desktop integration to Workspace D | to various Genesys products to provide configuration via Genesys Administrator |
| Genesys Knowledge Center allows you to ma<br>reporting and basic analytics via Pulse and a<br>Categories (in English)<br>General<br>Custom attributes<br>Agent<br>Internal           | ake the best use of your enterprise know<br>agent desktop integration to Workspace b | to various Genesys products to provide configuration via Genesys Administrator |
| Genesys Knowledge Center allows you to ma<br>reporting and basic analytics via Pulse and a<br>Categories (in English)<br>General<br>Custom attributes<br>Agent<br>Internal<br>Public | ake the best use of your enterprise know<br>agent desktop integration to Workspace b | to various Genesys products to provide configuration via Genesys Administrator |

Each line in the history drop-down shows the following information about the version:

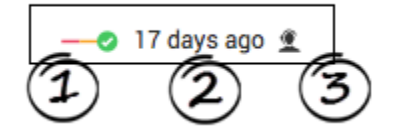

- Approval status (1)
- How many days ago the version was created (2)
- Publication status. (3) The published version is indicated by an agent icon on the right.

#### Comparing document versions

While editing a document you can compare the current version with any other version by clicking **Compare**:

| Compare | English | ~ | 19 days ago | ~ |
|---------|---------|---|-------------|---|
|---------|---------|---|-------------|---|

Select the desired language and version from the drop-down lists that appear.

This mode is helpful when you want to:

• Compare the current version with a previous version

- Copy content from a previous version
- Localize a document from one language to another

Compare mode displays the older version and the current version side by side:

#### What Is Genesys Knowledge Center?

| - 🖹 💼 Compare English × -> 2 minutes ago ×                                                                                                    |                                                                                                    |
|----------------------------------------------------------------------------------------------------|----------------------------------------------------------------------------------------------------|
| astion >>>                                                                                                    | * Question                                                                                                    |
| at Is Genesys Knowledge Center?                                                                                                    | What Is Genesys Knowledge Center?                                                                                                    |
| nswer                                                                                                    | /                                                                                                    |
| f State the single best answer to the Question.                                                                                                    | State the single best answer to the Question.                                                                                                    |
| Genesys Knowledge Center allows you to make the best use of your enterprise knowledge by capturing, storing, and distributing it                                                                                                    | X ⓑ @ @ @   ← →   B I S   I <sub>x</sub>   Q, t <sub>a</sub>   ≔ :                                                                                                    |
| wherever it is needed. Built by Genesys, this product seamlessly integrates to various Genesys products to provide configuration via<br>Genesys Administrator, reporting and basic analytics via Pulse and agent desktop integration to Workspace Desktop Edition | 📾 🧨 👳 🖾 🎛 🚆 Ω   🖻 Source   🗟   🔀                                                                                                    |
|                                                                                                    | Styles - Format - Font                                                                                                    |
|                                                                                                    | Genesys Knowledge Center allows you to make the best use of your ente<br>distributing it wherever it is needed.Built by Genesys, this product seamle<br>provide configuration via Genesys Administrator, reporting and basic analy<br>Workspace Desktop Edition |
|                                                                                                    |                                                                                                    |
|                                                                                                    |                                                                                                    |

Click the Copy button (1) near a field to copy its value from the older version to the current one.

## Working with Categories

#### **Displaying categories**

Click **Categories** in the sidebar to open the category tree for the selected knowledge base:

| ပို ဖ    | ල් Genesys Knowledge Center CMS Knowledge bases + |  |                                   |   |                 |  |  |  |  |
|----------|---------------------------------------------------|--|-----------------------------------|---|-----------------|--|--|--|--|
| 1        | Knowledge<br>Center FAQ                           |  | Categories                        |   |                 |  |  |  |  |
|          | Deguments                                         |  | Create 🖌 🗉 💼 Review Approve 🚽 🛠 🛄 |   |                 |  |  |  |  |
| Ľ        | Categories                                        |  |                                   | 0 | Name            |  |  |  |  |
| <b>R</b> | Drafts                                            |  |                                   |   | ∽ General       |  |  |  |  |
| 2        | No answer                                         |  |                                   |   | Archiving       |  |  |  |  |
|          | Voles                                             |  |                                   |   | ~ Configuration |  |  |  |  |
| V        | Modifications                                     |  |                                   |   | Languages       |  |  |  |  |
|          |                                                   |  |                                   |   | Roles           |  |  |  |  |
|          |                                                   |  |                                   |   | Feedback        |  |  |  |  |
|          |                                                   |  | _                                 |   |                 |  |  |  |  |

## Creating a category

| Create -                                                                                                    | Click <b>Create</b> .<br><b>Note:</b> If you select a category from the category list before clicking <b>Create</b> , the new category will be created as a child of the category you selected. |
|----------------------------------------------------------------------------------------------------|----------------------------------------------------------------------------------------------------|
| Categories<br>Categories<br>Categories<br>Description<br>Working with Categories<br>Parent category<br>No parent assigned | Enter values for the mandatory fields (marked by<br>the red star), as well as any other fields you have<br>data for.                                                                            |
| Save & Close       Save       Save       Discard & Close       Discard                                                    | Click <b>Save &amp; Close</b> or select one of the other options in the Save & Close button's drop-down menu.                                                                                   |

#### Category errors

When you save a category, the Knowledge Center CMS validates the values you have entered into its fields. It highlights any fields that contain errors by:

- Marking their borders in red
- Adding an error message below them

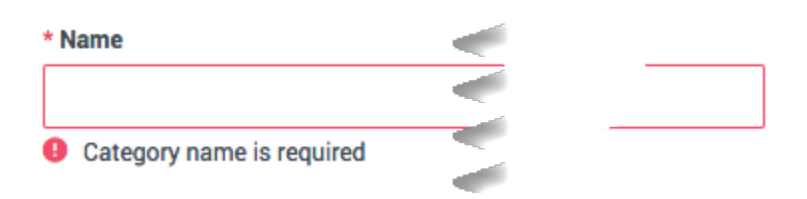

#### Viewing a category

To view the properties of a category, double-click the category in a list view or select the category and click **View**:

| ဝိ Genesys Knowledge (                       | Center CMS | Knowl | edge ba | ises 🕶                            |
|----------------------------------------------|------------|-------|---------|-----------------------------------|
| Center FAQ                                   | (          | Cate  | gori    | es                                |
| Documents                                    |            | Creat | e       | Review Approve - 🛠 🛄              |
| Categories                                   |            | Ξ     | 0       | Name                              |
| Drafts                                       |            |       |         | ~ General                         |
| <ul> <li>No answer</li> <li>Votes</li> </ul> |            |       |         | Archiving                         |
| Modifications                                |            |       |         | <ul> <li>Configuration</li> </ul> |
| Wouldations                                  |            |       |         | Languages                         |
|                                              |            | Π.    | _       | Roles                             |

The category will look something like this:

| Genesys Knowledge Center Server                                          | Ø Approved                                    |  |  |  |  |  |
|--------------------------------------------------------------------------|-----------------------------------------------|--|--|--|--|--|
| ← 🖌 📋 History                                                            |                                               |  |  |  |  |  |
|                                                                          | ი, last modified about 19 days ago by default |  |  |  |  |  |
| Name                                                                     |                                               |  |  |  |  |  |
| Genesys Knowledge Center Server                                          |                                               |  |  |  |  |  |
| Parent category                                                          |                                               |  |  |  |  |  |
| Server                                                                   |                                               |  |  |  |  |  |
| Documents in this category                                               |                                               |  |  |  |  |  |
| Are there limitations on what and how many sources the CMS can index     |                                               |  |  |  |  |  |
| Can I offer a chat session when negative feedback is provided by the use |                                               |  |  |  |  |  |
| Can I prevent customers from seeing certain knowledge base articles?     |                                               |  |  |  |  |  |
| Can I prevent Knowledge Center from answering certain questions?         |                                               |  |  |  |  |  |
| Can I restrict access to the knowledge base to my agents only?           |                                               |  |  |  |  |  |
| Can I search for knowledge base articles in French or other languages?   |                                               |  |  |  |  |  |
| Can I store knowledge articles in different languages?                   |                                               |  |  |  |  |  |

In addition to its properties, you can see a list of the documents that belong to the category. Click a document's name to open it.

#### Category history

While you are viewing a category, you can click the **History** button:

| Genesys Knowledge Center Server                                               |              |
|-------------------------------------------------------------------------------|--------------|
| ← / Ē History                                                                 |              |
| Name<br>Genesys Knowledge Center Server                                       |              |
| Parent category<br>Server                                                     |              |
| Documents in this category                                                    |              |
| Are there limitations on what and how many sources the CMS can index informat | ion fr       |
| Can I offer a chat session when negative feedback is provided by the user?    | /            |
| Can I prevent customers from seeing certain knowledge base articles?          | /            |
| Can I prevent Knowledge Center from answering certain questions?              |              |
| Can I restrict access to the knowledge base to my agents only?                | ł            |
| Can I search for knowledge base articles in French or other languages?        | $\backslash$ |
| voowledge articles in                                                         | h            |

This displays all of the versions of the category:

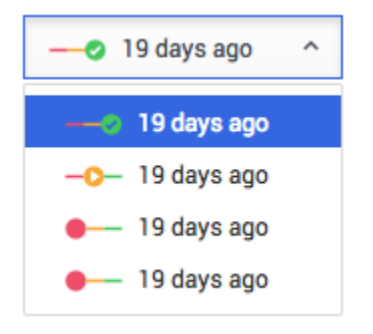

Select a version to see its contents. A history drop-down menu shows which version you are looking at:

| Genesys Knowledge Center CMS                                              | <b>2</b> | o Approved                             |
|---------------------------------------------------------------------------|----------|----------------------------------------|
| ← /                                                                       |          | modified about 19 days ago by default. |
| Historical version is shown. Draft, modified by default about 19 days ago |          |                                        |
| Name<br>Genesus Knowledge Center CMS                                      | 2        |                                        |
| Parent category                                                           |          |                                        |
| Server                                                                    |          |                                        |

Each line in the history drop-down shows the following information about the version:

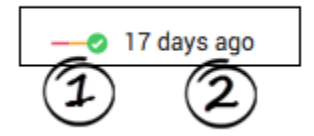

- Approval status (1)
- How many days ago the version was created (2)

#### Comparing category versions

While editing a category you can compare the current version with any other version by clicking **Compare**:

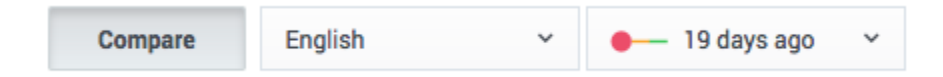

Select the desired language and version from the drop-down lists that appear.

This mode is helpful when you want to:

- Compare the current version with a previous version
- Copy content from a previous version
- Localize a category from one language to another

Compare mode displays the older version and the current version side by side:

| Archiving         |         |         |                                |                       | Ø Approved     |
|-------------------|---------|---------|--------------------------------|-----------------------|----------------|
| ← 🗉 📋             | Compare | English | <ul> <li>→ -○→ 19 d</li> </ul> | ays ago 🛛 👻           | Save & Close 🔫 |
| Name<br>Archiving |         |         | Ĩ                              | >> *Name<br>Archiving |                |
| Description       |         |         |                                | >> Description        |                |
|                   |         |         |                                |                       |                |
| Parent category 🖉 |         |         |                                |                       |                |

Click the Copy button (1) near a field to copy its value from the older version to the current one.

## Approval workflow

Documents and categories share the same approval workflow, which consists of 4 states:

| •   | <b>Draft</b> —authoring is in progress.                                                                                          |
|-----|----------------------------------------------------------------------------------------------------|
| -0- | <b>In Review</b> —the category is ready for approval review.                                                                     |
| 0   | <b>Approved</b> —the category is ready to be published to the server so it can be used by Knowledge Center.                      |
| 8—  | <b>Rejected</b> —the category has been reviewed and rejected—it requires further editing before it can be resubmitted for review |

Let's look at an example of this workflow:

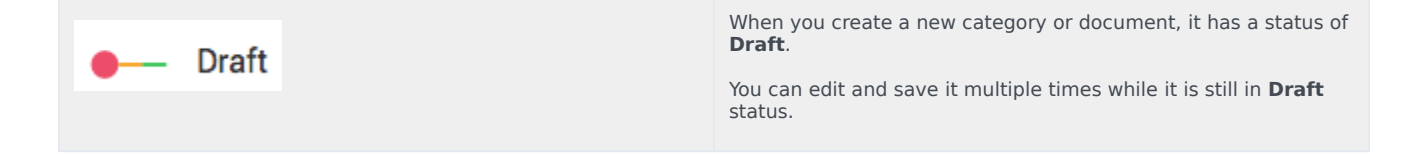

| Would you like to initiate review?     Write a comment       No     Ves | Once you have reached the final version and are ready to send<br>your document or category for review, click the Review button.<br>The category or document is now in <b>In Review</b> status.<br>You can also submit comments to the reviewer to explain the<br>changes that you made and why they should be approved.<br><b>Note:</b> The comments you enter here are only visible in the<br>document history. They are not exported into the Genesys<br>Knowledge Center Server and are not visible to agents and<br>customers using the knowledge. |
|-------------------------------------------------------------------------|----------------------------------------------------------------------------------------------------|
| -O- In review                                                           | When you review a category or document that has<br>a status of <b>In Review</b> , you can approve the<br>changes—using the Approve button—or reject<br>them—using the Reject button. You can also<br>provide your comments, which can be seen in the<br>History view for the category or document.<br><b>Note:</b> If you change the contents of the category or document<br>and then save it, it will receive a status of <b>Draft</b> , which means<br>the approval workflow will be restarted.                                                      |
| Approved                                                                | Once the category or document has been approved<br>by the reviewers, it has a status of <b>Approved</b> . It<br>can now be published to the Knowledge Center<br>Server for use by agents and customers.<br><b>Note:</b> If you change the contents of the category or document<br>and then save it, it will receive a status of <b>Draft</b> , which means<br>the approval workflow will be restarted. Agents and customers<br>can still use the latest approved version of the category or<br>document while the newer version is being evaluated.    |
| 8 Rejected                                                              | Rejected categories or documents have a status of <b>Rejected</b> . They must to be corrected and then resent for review and approval.                                                                                                    |

This state diagram gives an overview of the entire process:

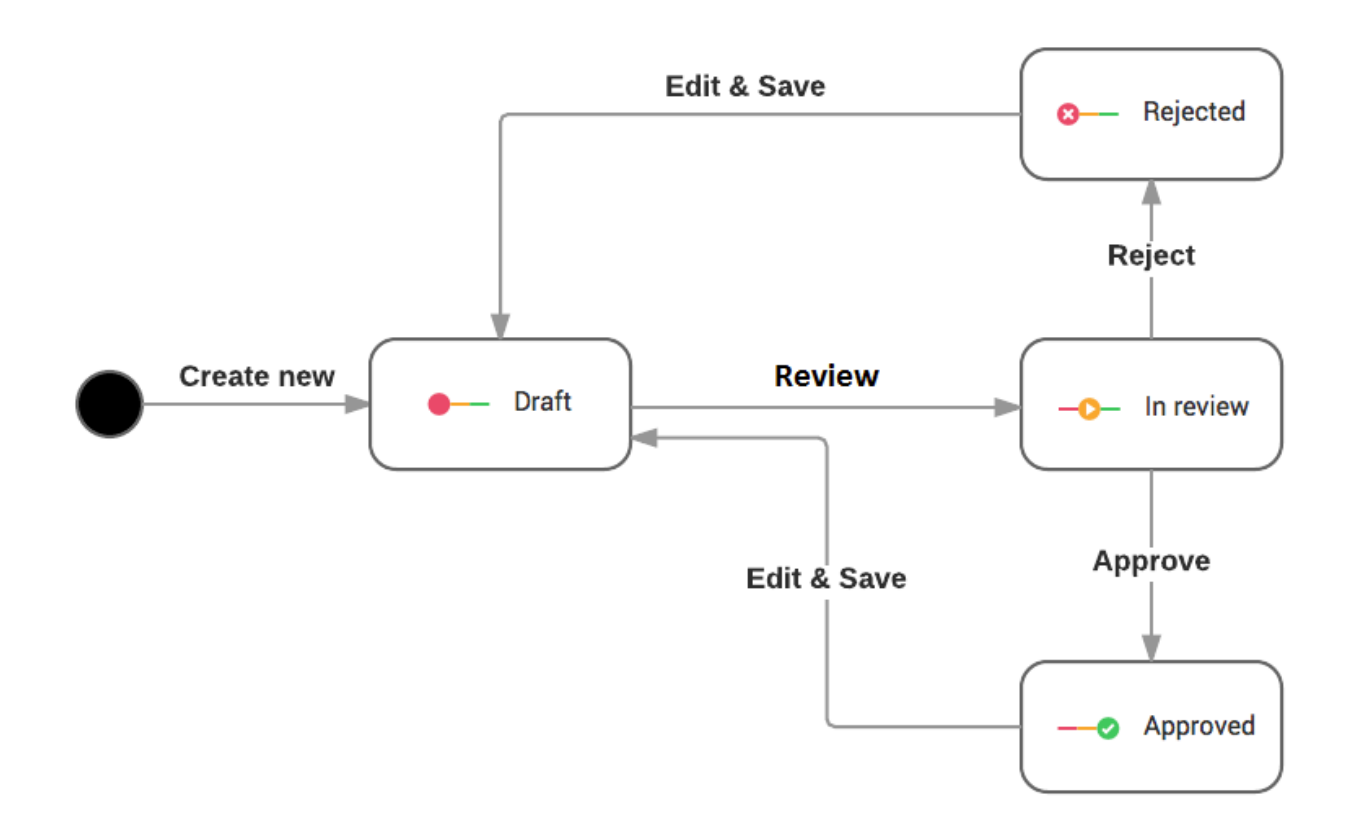

You can change the status of individual documents or categories, as described above, or as a bulk operation:

- Select the desired categories or documents from the list.
- Click the desired status (**Review**, **Approve**, or **Reject**) in the toolbar.
- The operation you have chosen will only be applied to any of the selected documents that are in the appropriate state. For example, if you select **Review**, it will only be applied to the documents that are have a status of **Draft** or **Rejected**.